## Instructions for Online Training Registration New Employees

- ➢ Go to <u>https://manchester.cmgconnect.org</u>
- Click on "Register for a New Account" and provide the requested information. When selecting a role, choose <u>Employee</u>. When asked "I participate as a/an," select <u>New Employee.</u>
- New employees will see 2 required trainings: <u>Safe Haven</u> (our child safety training) and <u>sexual harassment training</u>. Both must be completed within 30 days and may be completed during work time.
- Note that the Safe Haven training includes 3 videos. Once you begin watching a video, you must watch it through to the end. Once a step is marked 'Done', you may leave the training and log in to complete the remaining steps at another time.
- After completing a training, you can access your Certificate of Completion by going to the training dashboard and clicking 'Download Certificate.' Please provide these to your supervisor for inclusion in your personnel file.